## **OPeRA System - How to change the Hazard Level and Material Number for University of Warwick Science Departments**

OPeRA ordering system - For this example we will complete a Chemical Order

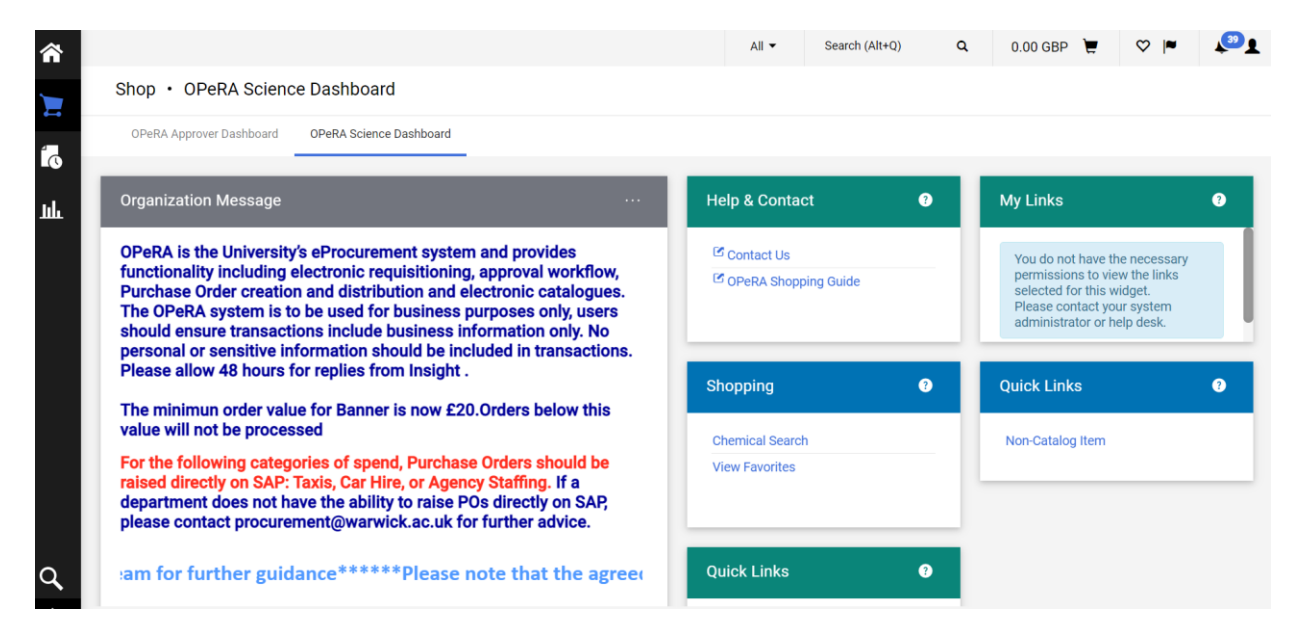

Look for product you want to order from the Home Screen:

| OPERA Approver Dashboard OPERA Science Dashboard   |                                      | Approved Sur           | nnliere & Contracte  | _                     |                        | _     |
|----------------------------------------------------|--------------------------------------|------------------------|----------------------|-----------------------|------------------------|-------|
| Product Search                                     |                                      |                        | ppliers & contracts  | _                     |                        |       |
| Simple Advanced                                    |                                      |                        |                      |                       |                        |       |
| Toluene                                            | Q                                    |                        |                      |                       |                        |       |
|                                                    |                                      |                        |                      |                       |                        |       |
|                                                    |                                      |                        |                      |                       |                        |       |
| Science Catalogues                                 |                                      |                        |                      |                       |                        |       |
|                                                    |                                      |                        |                      |                       |                        |       |
| Electronic Components - RS Components switched the | r shipping courier to DHL in Oct. 21 | . RS is experiencing s | ome system issues re | elated to pulling and | d printing delivery ag | dress |

You can search by chemical name, or structure within OPeRA under Product Search.

Your search will pull out what is available from the OPeRA Catalogue:

|                                                                         |                                           |         | All 🗸 Si                                                        | earch (Alt+Q)   |                         | 4.83 GBP 📜                                                                     | ♡  ■                             | <b>(</b> 39 <b>)</b> |
|-------------------------------------------------------------------------|-------------------------------------------|---------|-----------------------------------------------------------------|-----------------|-------------------------|--------------------------------------------------------------------------------|----------------------------------|----------------------|
| Simple Advanced                                                         |                                           |         |                                                                 |                 |                         |                                                                                |                                  |                      |
| Toluene                                                                 |                                           |         |                                                                 | ۹               | Compare                 | BEST MATCH 👻                                                                   | Ť                                | ₿≣                   |
| By Product Flag 🗸 🗸                                                     | Search Results: 2036                      |         |                                                                 |                 |                         |                                                                                |                                  |                      |
| <ul> <li>Hazardous material<br/>(844)</li> </ul>                        |                                           | ്<br>പ് |                                                                 |                 | €<br>0                  | 4                                                                              | (=)                              | ୍ଦ<br>କ              |
| <ul> <li>A Toxin (87)</li> <li>Controlled substance<br/>(79)</li> </ul> |                                           |         |                                                                 | ×~.             |                         |                                                                                |                                  |                      |
| Green (2) Select Multiple Filters 🖸                                     | Toluene<br>from MERCK LIFE SCIENCE UK LTD |         | Toluene-4-sulfonic acid 3-t<br>ester; 95%<br>from ABCR (UK) LTD | benzyloxy-cyclo | butyl 5-(<br>sul<br>fro | <b>4-Fluoro-phenyl)-2-meth</b><br>Ifonyl)-1H-pyrrole-3-carb<br>m ABCR (UK) LTD | yl-1-(toluene-4<br>aldehyde; 95% |                      |
| By Supplier $\checkmark$                                                | 32249-2.5L                                |         | Part Number<br>AB572663-0001.00-GRM                             |                 | Pa                      | rt Number<br>1572790-0500.00-MGM                                               |                                  |                      |
| Supplies Ltd. (499)                                                     | 4.                                        | 83 GBP  |                                                                 | 479.63          | GBP                     |                                                                                | 581.24                           | GBP                  |
| ABCR (UK) LTD (491)                                                     | 1 Add To                                  | Cart 🔻  | 1                                                               | Add To Cart     | •                       | 1                                                                              | Add To Car                       | -                    |
| SCIENCE UK LTD (465)                                                    |                                           |         |                                                                 |                 |                         |                                                                                |                                  |                      |
|                                                                         |                                           |         |                                                                 |                 |                         | Ρ                                                                              | owered by JAGGA                  | ER   Privacy Po      |

Add what you need to your Cart and change the quantity if required.

When the order has been acknowledged you will see the following:

|                                                       |             |                        |           |                                     | SUCC         | ESS                                  | View Cart |
|-------------------------------------------------------|-------------|------------------------|-----------|-------------------------------------|--------------|--------------------------------------|-----------|
| e                                                     |             |                        |           |                                     | i iteri      | mas been added to your cart          | Checkout  |
| Product Flag 🗸 🗸                                      | Search Re   | esults: 2036           |           |                                     |              |                                      |           |
| <ul> <li>Hazardous material</li> <li>(844)</li> </ul> |             |                        | <b>لا</b> | ()                                  | ୍ଚ<br>ଜ      | His                                  | ©<br>⊌    |
| 🔒 Toxin (87)                                          |             |                        |           |                                     |              | Z.V                                  |           |
| Controlled substance (79)                             |             |                        |           |                                     |              | E.                                   |           |
| 🗼 Green (2)                                           | Toluene     |                        |           | Toluene-4-sulfonic acid 3-benzylox  | y-cyclobutyl | 5-(4-Fluoro-phenyl)-2-methyl-1-(tolu | ene-4-    |
| lect Multiple Filters 🗳                               | Dert Number | CK LIFE SCIENCE OK LID |           | from ABCR (UK) LTD                  |              | from ABCR (UK) LTD                   | 95%       |
| Supplier V                                            | 32249-2.5   | L                      |           | Part Number<br>AB572663-0001.00-GRM |              | Part Number<br>AB572790-0500.00-MGM  |           |
| 🚦 🚫 Scientific Laboratory                             |             |                        | 4.83 GBP  | 4                                   | 79.63 GBP    | 58                                   | 1.24 GBP  |

Place all orders into your cart.

To view your cart at any time, select the shopping trolley icon.

A summary of your cart should be shown if you click on the shopping trolley icon:

| *                                      |                                           |                       | All - Search                                                        | h (Alt+Q)        | 4.83 GBP 📜                                                                        | ♡ ► 🔎                             |
|----------------------------------------|-------------------------------------------|-----------------------|---------------------------------------------------------------------|------------------|-----------------------------------------------------------------------------------|-----------------------------------|
| Simple Advanced                        |                                           | My Cart               |                                                                     |                  |                                                                                   |                                   |
| Toluene                                |                                           | no image<br>available | Toluene<br>Quantity: 1<br>Price: 4.83 GBP                           | Ť                | View My Cart                                                                      | <b>▼ ☆</b> ≣                      |
| By Product Flag V                      | Search Results: 2036                      |                       |                                                                     |                  | 4.83 GBP                                                                          |                                   |
| Hazardous material (844)               |                                           | <b>২</b><br>জ         |                                                                     | ୍<br>କ ଏ         | \$_{_i}                                                                           | ې<br>د ل                          |
| 🗖 😣 Toxin (87)                         |                                           | 41                    |                                                                     |                  | ZI                                                                                |                                   |
| (79)                                   |                                           |                       |                                                                     |                  | -                                                                                 |                                   |
| Green (2)<br>Select Multiple Filters 🗅 | Toluene<br>from MERCK LIFE SCIENCE UK LTD |                       | Toluene-4-sulfonic acid 3-benzy<br>ester; 95%<br>from ABCR (UK) LTD | yloxy-cyclobutyl | 5-(4-Fluoro-phenyl)-2-methy<br>sulfonyl)-1H-pyrrole-3-carbo<br>from ABCR (UK) LTD | yl-1-(toluene-4-<br>aldehyde; 95% |
| By Supplier 🗸 🗸                        | 32249-2.5L                                |                       | Part Number                                                         |                  | Part Number                                                                       |                                   |
| Supplies Ltd. (499)                    |                                           | 4.83 GBP              | AB372003-0001.00-GRM                                                | 479.63 GBP       | AB372790-0300.00-MIGM                                                             | 581.24 GBP                        |
| ABCR (UK) LTD (491)                    | Add                                       |                       |                                                                     | add To Cart      |                                                                                   | Add To Cart                       |
| 🔲 🚦 🚫 MERCK LIFE                       |                                           |                       |                                                                     |                  |                                                                                   |                                   |

Place all orders into your cart.

When ready, proceed to checkout your order:

| <b>A</b>                                               |                                |                       | All 👻                                           | Search (Alt+Q)  | 131.33 GBP 📜                        | ♡ ►            | <b>439</b>          |
|--------------------------------------------------------|--------------------------------|-----------------------|-------------------------------------------------|-----------------|-------------------------------------|----------------|---------------------|
| Simple Advanced                                        |                                | My Cart (             | 2022-11-30 sfsjaf 01)                           |                 |                                     |                |                     |
| methanol                                               |                                | no image<br>available | Methanol-d4<br>Quantity: 1<br>Price: 126.50 GBP | Û               | View My Cart                        | Ŧ              | ¢ ≣                 |
| Jul Your Selections                                    | Search Results: 3402           | no image<br>available | Toluene<br>Quantity: 1<br>Price: 4.83 GBP       | Ť               | Checkout                            |                |                     |
| imes By Product Flag: Hazardo                          |                                |                       |                                                 |                 | 131.33 GBP                          |                | $\heartsuit$        |
| By Product Flag $\checkmark$                           |                                | сы.<br>Нун            |                                                 |                 | нул——                               |                | 5                   |
| <ul> <li>Hazardous material</li> <li>(3402)</li> </ul> |                                |                       |                                                 |                 |                                     |                |                     |
| 🗖 💂 Toxin (446)                                        | Methanol-d4                    |                       | Methylamine, 2M in methanol                     |                 | Methylamine, 2M in methan           | ol             |                     |
| Controlled substance (5)                               | from MERCK LIFE SCIENCE UK LTD |                       | from ABCR (UK) LTD                              |                 | from ABCR (UK) LTD                  |                |                     |
| Green (2)                                              | Part Number<br>611646-25G      |                       | Part Number<br>AB205675-0100.00-N               | ILT             | Part Number<br>AB205675-0800.00-MLT |                |                     |
| Remove Filter                                          | 12                             | 6.50 GBP              |                                                 | 122.12 GBP      |                                     | 611.41         | GBP                 |
| By Supplier 🗸 🗸                                        | 1 Add To                       | o Cart 💌              |                                                 | 1 Add To Cart 💌 | 1                                   | Add To Cart    | -                   |
| Q MERCK LIFE<br>SCIENCE UK LTD (1904)                  |                                | $\bigcirc$            |                                                 | $\heartsuit$    |                                     |                | $\bigcirc$          |
|                                                        |                                |                       |                                                 |                 | Po                                  | wered by JAGGA | FR I Privacy Policy |

Click Checkout.

It is at this stage when you can alter the Hazard Level and Material Number Code defaults assigned to each catalogue item you have placed within your shopping trolley (cart).

When you go to the Checkout, scroll down the page and add all relevant fields required.

For the purposes of ensuring you meet all of the Health and Safety requirements, you will need to add internal notes as below, which could include the relevant safety data sheet (SDS), COSHH or Work Activity Risk Assessment which includes the material you want to order, and anything else your department requires for OPeRA 'top tier' or 'specialist notification' approval. Click 'Add' under Internal Attachments as indicated below. On the right is the Merck webpage which is where the SDS in this case, can be downloaded from.

| equisition • 165508793                                                                                                    | Products                                             |
|----------------------------------------------------------------------------------------------------|------------------------------------------------------|
| Summary         PO Preview         Comments         Attachments         History           100 variae         100 variae         100 variae         100 variae         100 variae           © Required         © Required         © Required         © Required         © Required | Applications v Products v Se Open a new obtain relev |
| Internal Notes and Attachments                                                                                                    | CH <sub>3</sub> CH <sub>3</sub> Toluene suppliers wi |
| Internal Add<br>Attachments                                                                                                    | All Photos (1)     CAS Number:                       |
|                                                                                                    | EC Number:<br>Documents PubChem Substance<br>SDS SKU |
|                                                                                                    | More Documents >> 32249-1L-M<br>32249-2.5L-M         |

In the Merck Toluene SDS, for this example, we have the following Hazard or H-Phrases – these are always in Section 2 of the SDS:

| 2 Label elements                 |                                                                                                |  |
|----------------------------------|------------------------------------------------------------------------------------------------|--|
| Labelling according<br>Pictogram | Regulation (EC) No 1272/2008                                                                   |  |
| Signal word                      | Danger                                                                                         |  |
| Hazard statement(s)              |                                                                                                |  |
| H225                             | Highly flammable liquid and vapor.                                                             |  |
| H304                             | May be fatal if swallowed and enters airways.                                                  |  |
| H315                             | Causes skin irritation.                                                                        |  |
| H336                             | May cause drowsiness or dizziness.                                                             |  |
| H361d                            | Suspected of damaging the unborn child.                                                        |  |
| H373                             | May cause damage to organs (Central nervous system) through<br>prolonged or repeated exposure. |  |
| H412                             | Harmful to aquatic life with long lasting effects.                                             |  |

## Use the Chemical Categorisation Tool to determine the Hazard Level:

| https://warwick.ac.uk/services/healthsafetywellbeing/guidance/chemical_safety                                                                                                    | A <sub>0</sub>            |              | . Te |
|----------------------------------------------------------------------------------------------------|---------------------------|--------------|------|
| Health & Safety Services                                                                                                    |                           |              |      |
| A-Z Health & Safety 🖀   Health & Safety Advice 🔒 🗸   News and Information 🗸   Risk Assessment 🗸   Internal Department Pages 🗎 🗸                                                                          | Accidents & Near Misses - | l            |      |
| Health & Safety Services Contacts 🔒   A-Z Information 👻   H&S Committees 🏛 🔻   Staff Wellbeing 🕶                                                                                                    |                           |              |      |
| Chemical Safety                                                                                                    |                           |              |      |
| Chemical Categorisation   Chemical Segregation   Hazard Grid - Chemicals H5200   Hazardous Substances<br>- Control the first - see Control relations and Laboratories, workshops & Associated Stores (2) | Safety Data Sheets        |              | -    |
| Review the controls                                                                                                    | Chemical Categoris        | ation Tool   |      |
| Acquisition and Storage                                                                                                    | Purchasing hazardo        | us materials | ì    |
| Refore nurchasing or acquiring any chemical the substance needs to be categorised and an assessment made as to                                                                                           | Ľ                         |              |      |

## Adding the H-Phrases for Toluene provides the following Hazard Level:

ttps://warwick.ac.uk/services/healthsafetywellbeing/guidance/chemical\_safety/chemical\_categorisation\_tool/

| Z Health & Safety 🖮   Health & Safety Advice 🖬 +   News and Information +   Risk Assessment +   Internal Department Pages 🖬 +   Accidents & N                                                                                   |
|----------------------------------------------------------------------------------------------------|
| ealth & Safety Services Contacts 🖴   A-Z Information -   H&S Committees 🖴 -   Staff Wellbeing -                                                                                                    |
| nemical Safety  Chemical Categorisation                                                                                                    |
| the MSDS states that the material is not classified as hazardous:                                                                                                    |
| i225, H304, H315, H336,<br>i361d, H373, H412                                                                                                    |
| This material is not classified as hazardous according to regulation (EC) No 1272/2008<br>Categorise Clear                                                                                                    |
| Iniversity hazard category:                                                                                                    |
| nis section provides the Opera hazard category (Low / Medium / High) into which the substance falls.                                                                                                    |
| liish                                                                                                    |
| nis information should be loaded into Opera when ordering chemicals. The category is derived from the H-codes provided and takes no<br>e severity of a hazard which may accompany an increase in quantity of a given substance. |
| ne H-code should also be input to the "Comments" box on Opera to confirm that you have checked and understood the hazards associa                                                                                               |
| pplicable GHS symbols:                                                                                                    |
|                                                                                                    |

So here we have High Hazard for this particular chemical substance.

Back in OPeRA. Review your Cart and scroll down to 'Item Details' for this item.

In this example, we can see Toluene has a Hazard Level default set to Not Hazardous. Note that this is the standard default hazard level for all items you add to your cart so you will need to check each item carefully each time you go to Checkout.

So to alter the Hazard Level, go to the pencil icon (indicated) and edit the order to change the Hazard Level or Material Code (if the defaults indicated are incorrect):

| 1 | Toluene                            | 32249-2.5L      | 2.5L EA             | 4.83 | 1                | EA       | 4.83 ··· 🗌 |
|---|------------------------------------|-----------------|---------------------|------|------------------|----------|------------|
|   | 🔨 ITEM DETAILS 🔶 🛅                 |                 |                     |      |                  |          |            |
|   | Manufactu SIGMA-ALDRICH rer Name   | Contract:       | no value            |      | Internal<br>Note | no value | $\cup$     |
|   |                                    | Material        | 74525 / Chemicals - |      | Internal         |          |            |
|   | Manufactu <b>32249</b><br>rer Part | Number          | General             |      | Attachmen        | Add      |            |
|   | Number                             | Hazard<br>Level | Not Hazardous       |      | 15               |          |            |
|   | CAS 108-88-3                       |                 |                     |      |                  |          |            |

Upon clicking the 'pencil' icon, the following pop-up will appear:

| Edit Line 1: Item Details |                     |   |                    |                           |                | ×     |
|---------------------------|---------------------|---|--------------------|---------------------------|----------------|-------|
| 1 Toluene                 |                     |   | 32249-2.5L 2.5L EA | 4.83                      | 1 EA           | 4.83  |
| Contract:                 |                     |   | Internal Note      |                           |                |       |
| Material Number           | 74525               | Q |                    | 1000 characters remaining | expand   clear |       |
|                           | Chemicals - General |   |                    |                           |                |       |
| Hazard Level              | Not Hazardous -     | ~ |                    |                           |                |       |
| Deliver To: *             | Farren C            | Ľ |                    |                           |                |       |
|                           |                     |   |                    |                           |                |       |
|                           |                     |   |                    |                           | Save           | Close |

Go to the Hazard Level and change 'Not Hazardous' to 'High':

| Edit Line 1: Item Details |                                                                                 |                    |                           |                | ×     |
|---------------------------|---------------------------------------------------------------------------------|--------------------|---------------------------|----------------|-------|
| 1 Toluene                 |                                                                                 | 32249-2.5L 2.5L EA | 4.83                      | 1 EA           | 4.83  |
| Contract:                 |                                                                                 | Internal Note      |                           |                |       |
| Material Number           | 74525<br>Chemicals - General                                                    | م                  | 1000 characters remaining | expand   clear |       |
| Hazard Level              | 3-High -                                                                        | ~                  |                           |                |       |
| Deliver To: 🕈             | Profile Values<br>Not Hazardous<br>Organization Values<br>1-Low -<br>2-Medium - |                    |                           |                |       |
|                           | 3-High -<br>Not Hazardous -                                                     |                    |                           | Save           | Close |

Then click Save.

In your requisition now, the Hazard Level is indicating High Hazard as can be seen by the following screenshot:

| umn | nary PO Pre           | view Comments | Attachments His    | story                          |           |                       |          |          |     |
|-----|-----------------------|---------------|--------------------|--------------------------------|-----------|-----------------------|----------|----------|-----|
|     | Item                  |               | Catalog No.        | Size/Packaging                 | Net Price | Quanti                | ty Ex    | t. Price |     |
| 1   | Toluene               |               | 32249-2.5L         | 2.5L EA                        | 4.83      | 1                     | EA       | 4.83 ··· | · 🔲 |
|     | ∧ ITEM DETAIL         | s 🚸 📸         |                    |                                |           |                       |          | ø        | •   |
|     | Manufactu<br>rer Name | SIGMA-ALDRICH | Contract:          | no value                       |           | Internal<br>Note      | no value |          |     |
|     | Manufactu<br>rer Part | 32249         | Material<br>Number | 74525 / Chemicals -<br>General |           | Internal<br>Attachmen | Add      |          |     |
|     |                       |               | Hozard             |                                |           | ts                    |          |          |     |

REPEAT THE PROCESS FOR ALL OTHER ORDERS THAT ARE NOT HAZARDOUS.

If the Material Code is also incorrect you follow a similar process:

| Edit Line 2: Item Details |                                           |                                                |                           |                | ×      |
|---------------------------|-------------------------------------------|------------------------------------------------|---------------------------|----------------|--------|
| 2 Methanol-d4             |                                           | 611646-25G 25g EA                              | 126.50                    | 1 EA           | 126.50 |
| Contract:                 |                                           | Internal Note                                  |                           |                |        |
| Material Number           | 74523<br>Chemicals - Biochemical reagents | Q<br>Click here to search for a commodity code | 1000 characters remaining | expand   clear |        |
| Hazard Level              | Not Hazardous -                           | ~                                              |                           |                |        |
| Deliver To: *             | Farren C                                  | لا<br>د                                        |                           |                |        |
|                           |                                           |                                                |                           |                |        |

Upon clicking the spyglass where the Material Number is listed, you will get a drop-down list appear:

| Edit Line 2: Item Details |                  | Commodity Code Search |                                          | ×     |
|---------------------------|------------------|-----------------------|------------------------------------------|-------|
|                           |                  | 74522                 | Books & Publications                     | + •   |
| 2 Methanol-d4             |                  | 74523                 | Chemicals - Biochemical reagents         | +     |
| Contract.                 |                  | 74524                 | Chemicals - Formulated products          | +     |
| Material Number           | 7452<br>Chemic   | 74525                 | Chemicals - General                      | +     |
|                           | Chernic          | 74526                 | Chemicals - Radiochemicals-open sources  | +     |
| Hazard Level              | Not H            | 74527                 | Chemicals -Radiochemicals-sealed sources | +     |
| Deliver To: *             | Farre            | 74528                 | Chemicals-Strict licensed substance      | +     |
|                           |                  | 74529                 | Cleaning - general products              | +     |
|                           |                  | 74530                 | Consbls-Agrochems/Fertilisrs/Pesticids   | +     |
| MolecularC                | D <sub>4</sub> O |                       |                                          | *     |
|                           |                  |                       |                                          | Close |

You can select from this list by clicking on the + icon.

| Commodity Code Search |                                       | ×   |
|-----------------------|---------------------------------------|-----|
| 7 4021                | Diological mats otherly licits a subs | · · |
| 74522                 | Books & Publications                  | +   |
| 74523                 | Chemicals - Biochemical reagents      | +   |
| 74524                 | Chemicals - Formulated products       | +   |
| 74525                 | Chemicals - General                   |     |

Both Hazard Level and Material Number can be altered at the same time. Once you have selected the appropriate ones for your item, they will appear, as selected within your cart. Simply then process the order as normal.